# **Tutorial Set 2: Data interpolation**

# Exercise Site20\_2-1 Interpolating soil sampling data

Learning objective:Generating soil properties variability maps: Potassium (K), Organic<br/>matter (OM), pH, phosphorus to Aluminum ratio (P/Al)Techniques:Geostatistical Analyst – Ordinary Kriging<br/>Data Source:DataDataset2

## Part 1: Layer management

- 1. Bring following required layers into ArcMap:
  - Field20\_Boundary.shp
  - Field20\_Corn\_2006.shp
  - Field20\_Corn\_2009.shp
  - Field20\_Soybean\_2007.shp
  - Field20\_Soybean\_2010.shp
  - Field20\_Wheat\_2008.shp
  - Field20\_Soil\_2008.shp

#### 2. In the Table of Contents (ToC):

- Right click on Layer to add New Group Layer, name it as "Soil Interpolation".
- Add another group layer and name it as "Yield Interpolation".
- Move/drag *Field20\_Soil2008* to the "Soil Interpolation" group.
- Move/drag Field20\_Corn\_2006, Field20\_Corn\_2009, Field20\_Soybean\_2007, Field20\_Soybean\_2010 and Field20\_Wheat\_2008 to the group "Yield Interpolation".
   Untitled - ArcMap

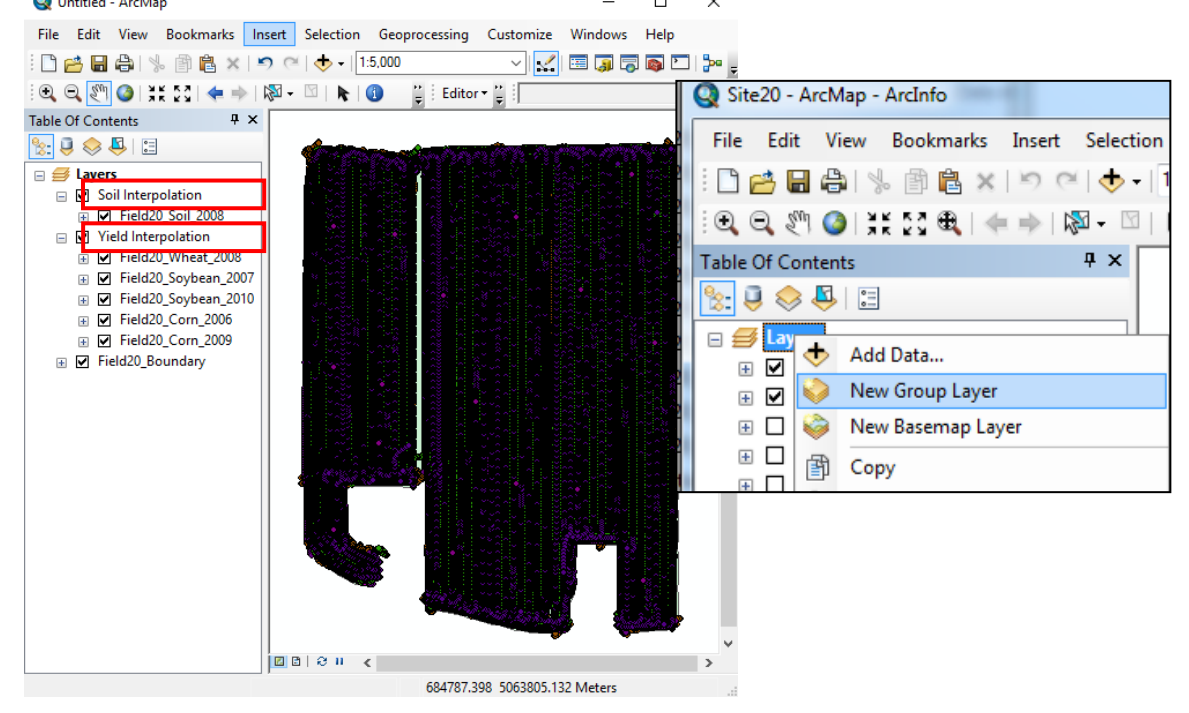

- **3.** For the following section, we are going to work with **Field20 soil properties** data under **Soil Interpolation** group layers
  - Display the label: (right click on the Field20\_Soil\_2008 data layer in ToC): Layer Properties>Labels>Label Field, select pH and click OK\_

| Layer Properties                                   |               |           |               | N           |                  |        |   |
|----------------------------------------------------|---------------|-----------|---------------|-------------|------------------|--------|---|
| General Source                                     | Selection D   | )isplay   | Symbology     | ö<br>Fields | Definition Query | Labels | J |
| Label features                                     | in this layer |           |               |             |                  |        |   |
| Method:                                            | Label all     | the featu | ures the same | e way.      |                  | •      |   |
| All features will b<br>Text String<br>Label Field: | pH            | ng the op | tions specifi | ed.         |                  | •      |   |

• Select Layer Properties>Label Features, click OK

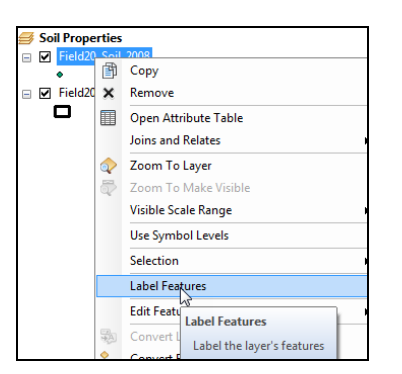

• A non-interpolated map showing pH at the soil sampling locations:

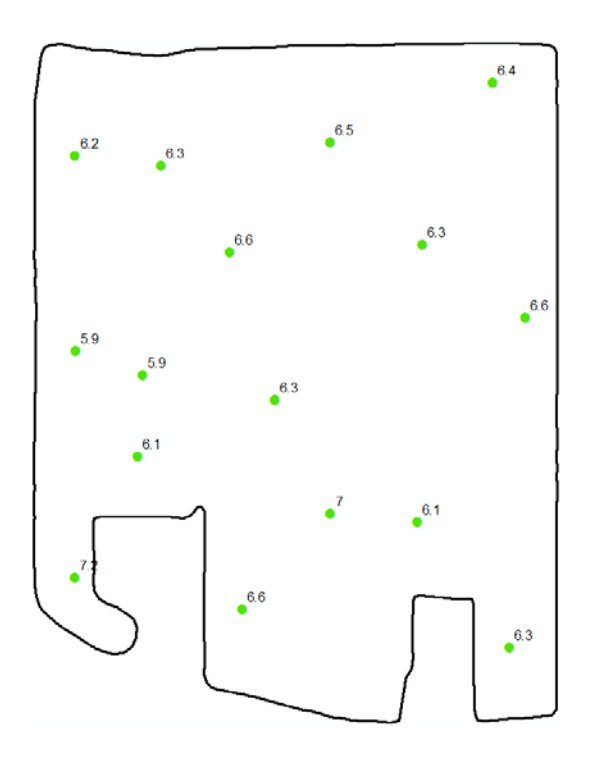

Part 2: Activating the Geostatistical Analyst

1. Go to **Customize** > **Extensions** to launch **Extension** dialog window and select (checkbox on) **Geostatistical Analyst**, then **Close**.

(By default, Geostatistical Analyst is not activated in ArcGIS. You only need to activate once.)

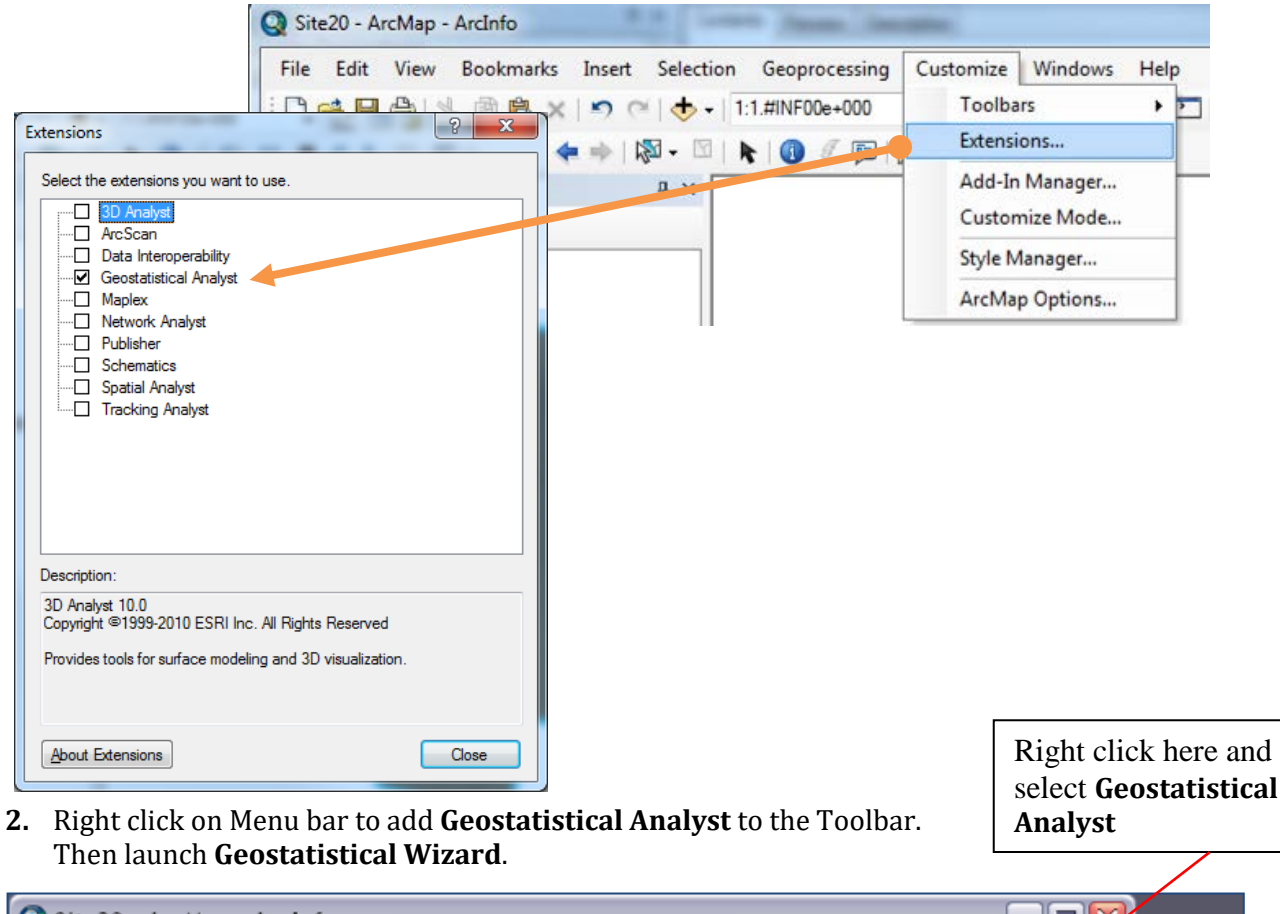

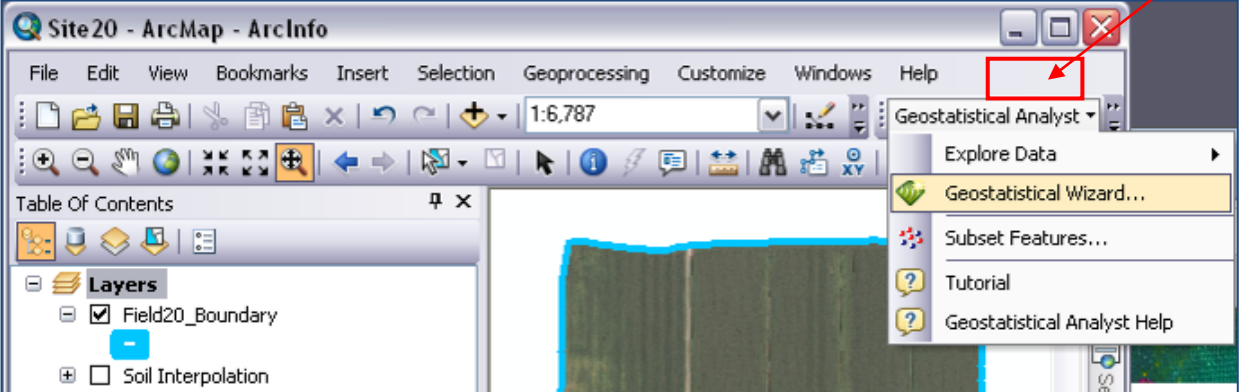

Part 3: Creating interpolated soil property map using Kriging method

- 1. In Geostatistical Wizard, choose Kriging/CoKriging method under Geostatistical methods.
- 2. Source Dataset: *Field20\_Soil\_2008*.
- 3. Data Field: **pH**
- 4. Click NEXT

| Geostatistical Wizard: Kriging / | CoKriging      |                   |
|----------------------------------|----------------|-------------------|
| Methods                          | Input Data     |                   |
| 🖃 Deterministic methods          | 🗆 Dataset      |                   |
| Inverse Distance Weighting       | Source Dataset | Field20_Soil_2008 |
| Global Polynomial Interpolatior  | Data Field     | pH 👻              |
| Local Polynomial Interpolation   | 🗆 Dataset 2    |                   |
| Radial Basis Functions           | Source Dataset | <none></none>     |
| Geostatistical methods           | 🗆 Dataset 3    |                   |
|                                  | Source Dataset | <none></none>     |
| Kernel Smoothing                 | 🗆 Dataset 4    |                   |
| Diffusion Kernel                 | Source Dataset | <none></none>     |

### 5. Change Kriging Type to Ordinary Kriging, and click Next.

| Geostatistical wizard - Kriging step                           | 2 of 5 |                        |      |
|----------------------------------------------------------------|--------|------------------------|------|
| Kriging Type                                                   | E      | Dataset #1             |      |
| Ordinary                                                       |        | Transformation type    | None |
| Simple<br>Universal<br>Indicator<br>Probability<br>Disjunctive |        | Order of trend removal | None |

## 6. Model #1 -> Type = **Spherical**, and click **Next**.

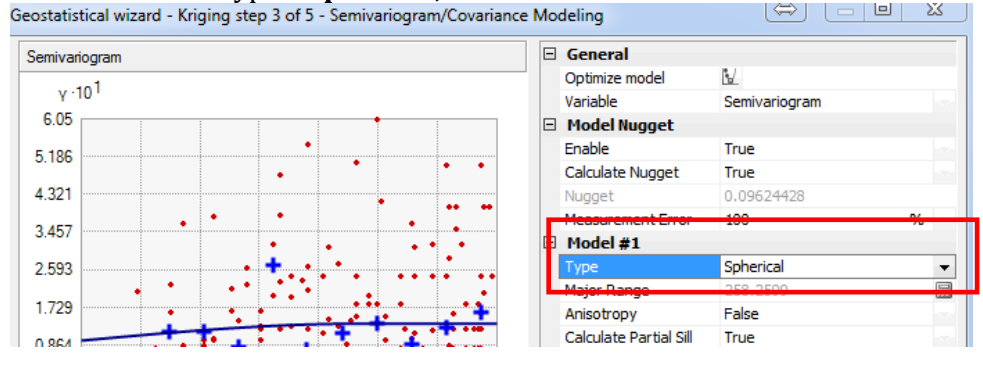

| Geostatistical wizard - Kriging step 4 of 5 - Searching Neighborhood |                     |                             | XX |
|----------------------------------------------------------------------|---------------------|-----------------------------|----|
| ● - • • • • • • • • • • • • • •                                      | Dataset             | #0 [Field20_Soil_2008 - pH] |    |
|                                                                      | Search Neighborho   | od                          |    |
|                                                                      | Neighborhood type   | Smooth                      | -  |
|                                                                      | Smoothing factor    | 0.2                         |    |
|                                                                      | Copy from Variogram | True                        |    |
|                                                                      | Angle               | 0                           |    |
|                                                                      | Major semiaxis      | 258.2599                    |    |
|                                                                      | Minor semiaxis      | 258.2599                    |    |
|                                                                      | Anisotropy factor   | 1                           |    |
|                                                                      | Predicted Value     |                             |    |
|                                                                      | X                   | 684742.4                    |    |
|                                                                      | Y                   | 5063503                     |    |
|                                                                      | Value               | 6.377018                    |    |
|                                                                      | Weights (16 neight  | oors)                       |    |

7. Neighborhood type = **Smooth**, and click **Finish**. Press Ok for the method report.

8. A temporal interpolated Soil pH raster is added to the map. Right click on the layer *Kriging*, then go to **Properties>Extent** and specify shape to the rectangular extent of to **Field20\_Boundary**. Then Apply>OK

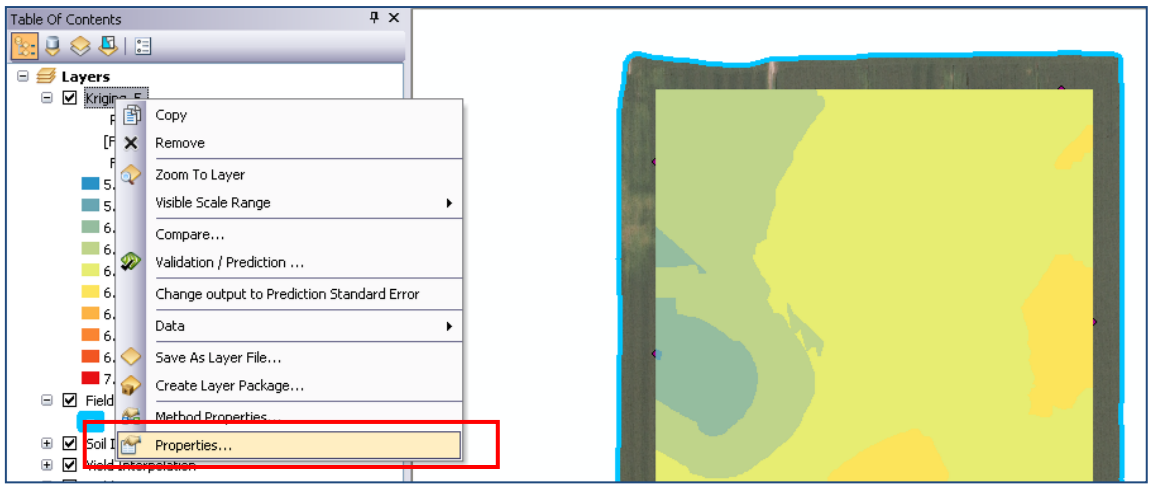

| Layer Properties                               |                                                                                                    |                                                                                                    |                              |
|------------------------------------------------|----------------------------------------------------------------------------------------------------|----------------------------------------------------------------------------------------------------|------------------------------|
| General Source Di                              | splay Extent Symbology Method Summary                                                                                                    |                                                                                                    |                              |
| Tip: You can specify<br>represented by this la | the geographic extent of this layer's data source that will be<br>yer                                                                                                    | 😡 Stir 20 - Jecklap - Arcludo                                                                                                    | 6/0                          |
|                                                |                                                                                                    | Be fok few foximula jourt Selecton Geoporousing Cutomes Windows<br>Be Be Be Be Be A Be A D Be A D Be Be A D Be Be A D Be A D Be A D Be A D Be A D Be A D Be A D Be A D BE A D BE A | BHD<br>Gegstatistical Analys |
| Set the extent to:                             | the current extent of this layer                                                                                                    | Table of Contents P ×                                                                                                    | -                            |
| Visible Extent                                 | the current extent of this layer<br>a custom extent entered below<br>the default extent of this layer<br>the current display extent                                                      | Clargen     Predetan Hop     Predeta, Sd, 2000 (prt)     relation, Sd, 2000 (prt)     relation, Sd, 2000 (prt)     relation, Sd, 2000 (prt)     relation, Sd, 2000 (prt)     relation, Sd, 2000 (prt)     relation, Sd, 2000 (prt)     relation, Sd, 2000 (prt)     relation, Sd, 2000 (prt)                                                                                                    |                              |
| Left: 684558                                   | the rectangular extent of Field20_Boundary<br>the rectangular extent of Soil Interpolation<br>the rectangular extent of Field20_Soil_2008<br>the rectangular extent of Field20_Soil_2008 | 1 Starbork + 4 STR558     1 St25221 + 6 STR578     1 St25221 + 6 STR506     1 St25221 + 6 STR506     1 St25221 + 3 St2521     1 St25221 + 3 St2521     1 St2521 + 3 St2521     1 St25                                                                                                    |                              |
|                                                | THE TRANSMENT CALLER THE FRANK THE TRANSFER TO THE ZUBBLE TZL                                                                                                    | 4 P Sol Intercolution N B B B C B C                                                                                                    |                              |

9. Go Layers>Properties>Data Frame Properties, select Clip to Shape from Clip Options, click tab Outline of Features, and then select *Field20\_Boundary*. Click Apply and OK. E.g., Soil PH raster then has the same extent as *Field20\_Boundary*.

- 1

- 10. Permanently save the interpolated soil pH map by right clicking on the *kriging* layer on the Table of Contents (ToC) > **Data** > **Export to Raster**.
- 11. Store this layer as "*pH*" in the folder Dataset2.

| 🗉 🥌 Layers |                                            |                       |
|------------|--------------------------------------------|-----------------------|
| E Kriging  | Сору                                       |                       |
| [Fie ×     | Remove                                     |                       |
| Fi  🔷      | Zoom To Layer                              |                       |
| 5.9        | Visible Scale Range                        |                       |
| 6.1        | Compare                                    |                       |
| 6.2 🜮      | Validation / Prediction                    |                       |
| 6.4        | Change output to Prediction Standard Error | 2                     |
| 6.5        | Data 🔸                                     | Repair Data Source(s) |
| 6.8        | Save As Layer File                         | Export to Raster      |
| 🗖 7.0 😜    | Create Layer Package                       | Export to Vector      |

12. Stored pH layer is added to lower part of ToC. Right click on the **Kriging** (Predicted Map of pH) layer and then remove it from **Table of Content**.

Note - Repeat Part 3: Step 1 to 12 to generate maps for **OM** (Organic Matter), **PAI** (Ratio of Phosphorus to Aluminum), and **K** (Potassium) by using *Field20\_Soil\_2008* as source layer and entering the **Data Field** values as "om", "p\_al\_ratio", and "k\_ppm", respectively.

13. Four new raster layers added in your ToC: *pH*, *K*, *OM*, and *PAI*. Drag and drop them to under the group "Soil Interpolation".

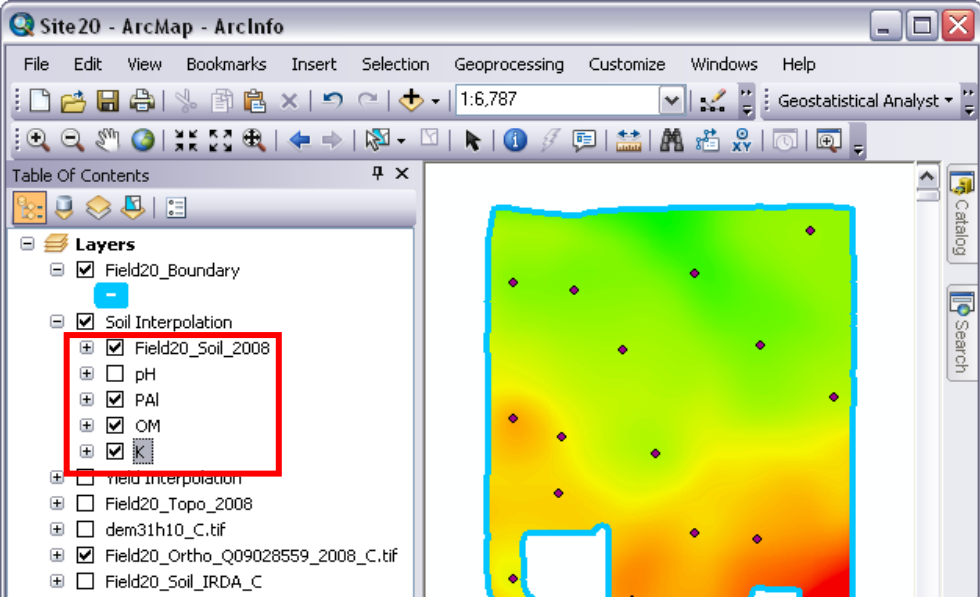

14. To get the color map, you need to change the symbology of the layer

- Right click one of the layer properties (e.g., pH)
- **Symbology>Stretched**, and then change the Color Ramp for pH
- Change the color ramp for all other maps (e.g., P/Al, OM, and K).

| Layer Properties      |                                  |             |          | ×        |
|-----------------------|----------------------------------|-------------|----------|----------|
| General Source Key Me | etadata Extent Display Symbology | Time        |          |          |
| Show:<br>Vector Field | Stretch values along a color ran | р           | <b>2</b> |          |
| Classified            |                                  |             |          | <u> </u> |
| Discrete Color        | Color Valu                       | e Label     | Labeling |          |
|                       | 6.7481                           | High : 6.74 |          |          |
|                       |                                  |             |          | _        |
|                       | 6.1718                           | Low : 6.17  |          | =        |
|                       | Color Ramp:                      |             | •        |          |

15. Results of the four soil property maps.

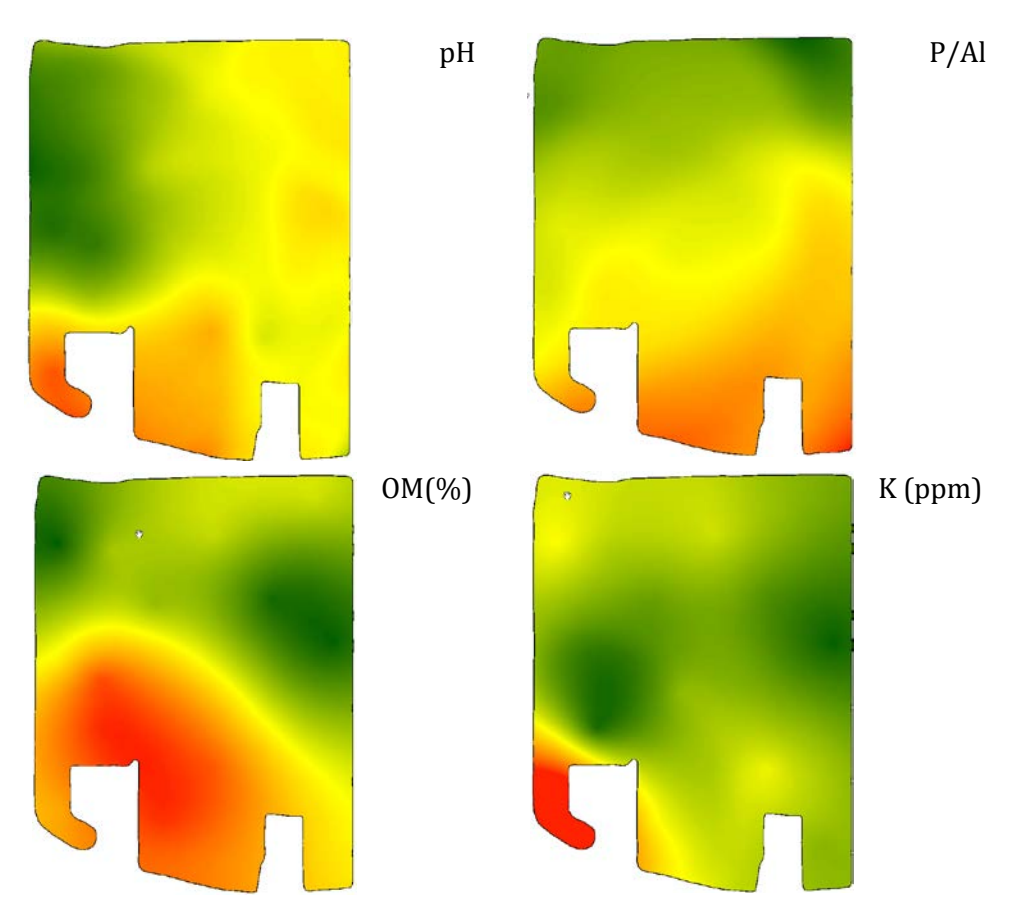

Or, choose Symbology>Classified, and then change the Color Ramp and no. of classes.

16. Save this project for further exercises.